# www.securpower.com

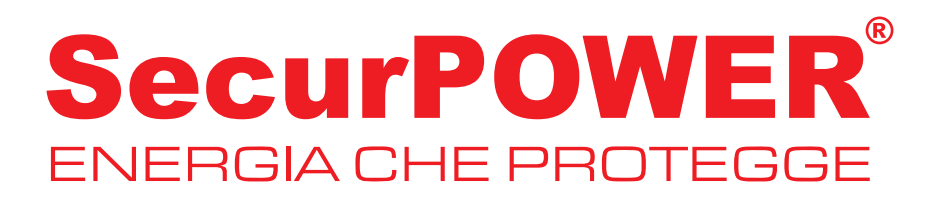

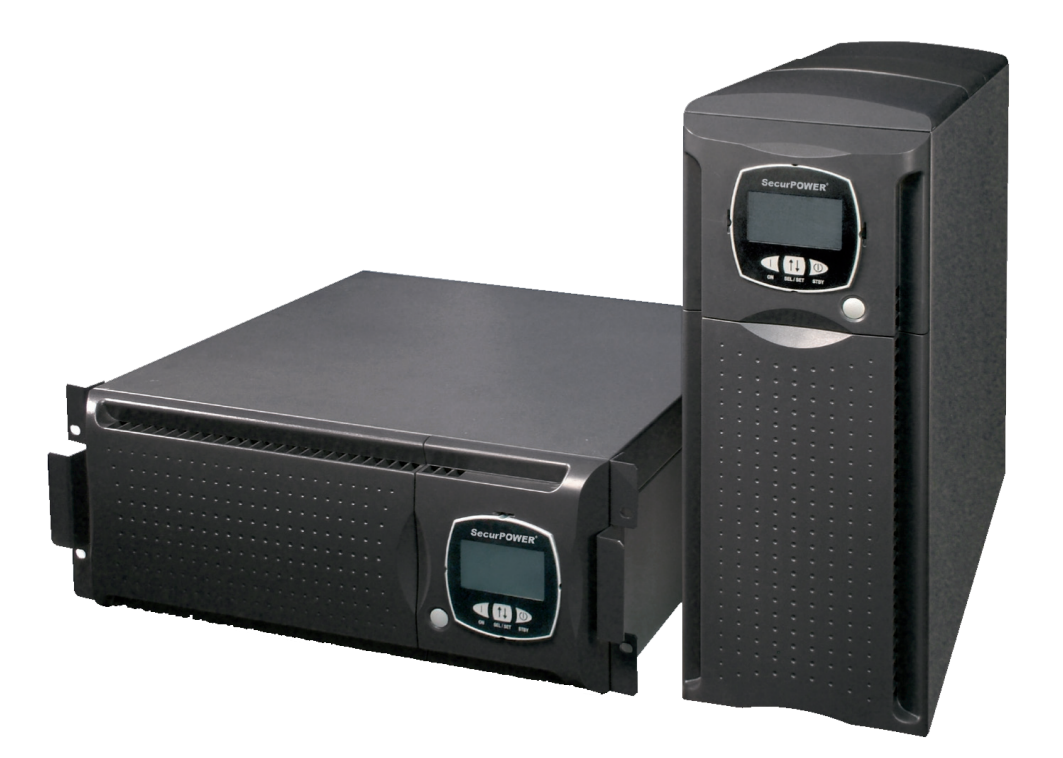

MANUALE D'USO UPS MONOFASE ON-LINE DOPPIA CONVERSIONE

"PDP 35-45"

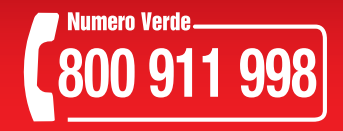

Vi ringraziamo per la scelta del nostro prodotto.

La nostra azienda è prettamente specializzata nello sviluppo e nella produzione di gruppi statici di continuità (UPS). Gli UPS di questa serie sono prodotti di alta qualità, attentamente progettati e costruiti allo scopo di garantire le migliori prestazioni.

Questa apparecchiatura può essere installata da qualsiasi persona, previa <u>ATTENTA E SCRUPOLOSA</u> <u>LETTURA DEL PRESENTE MANUALE</u>.

Questo manuale contiene le istruzioni dettagliate per l'uso e l'installazione dell'UPS. Per informazioni sull'utilizzo e per ottenere il massimo delle prestazioni dalla Vostra apparecchiatura, il presente manuale dovrà essere conservato con cura vicino all'UPS e <u>CONSULTATO PRIMA DI</u> <u>OPERARE SULLO STESSO</u>.

## **T**UTELA DELL'AMBIENTE

Nello sviluppo dei suoi prodotti l'azienda dedica ampie risorse nell'analisi degli aspetti ambientali. Tutti i nostri prodotti perseguono gli obiettivi definiti nella politica del sistema di gestione ambientale sviluppato dall'azienda in accordo con la normativa vigente.

In questo prodotto non sono utilizzati materiali pericolosi quali CFC, HCFC o amianto.

Nella valutazione degli imballi la scelta del materiale è stata fatta prediligendo materie riciclabili. Per il corretto smaltimento si prega di separare e di identificare la tipologia di materiale costituente l'imballo seguendo la tabella sottostante. Smaltire ogni materiale secondo le normative vigenti nel paese di utilizzo del prodotto.

| Descrizione         | Materiale          |
|---------------------|--------------------|
| Pallet              | Abete trattato HT  |
| Angolare imballo    | Stratocell/cartone |
| Scatola             | Cartone            |
| Tampone adesivo     | Stratocell         |
| Sacco di protezione | Polietilene HD     |

#### SMALTIMENTO DEL PRODOTTO

L'UPS contiene al suo interno materiali che (in caso di dismissione/smaltimento) vengono considerati RIFIUTI TOSSICI e PERICOLOSI, ad esempio schede elettroniche e batterie. Trattare questi materiali secondo le legislazioni vigenti rivolgendosi a personale qualificato. Un loro corretto smaltimento contribuisce a rispettare l'ambiente e la salute delle persone.

## VISTE UPS

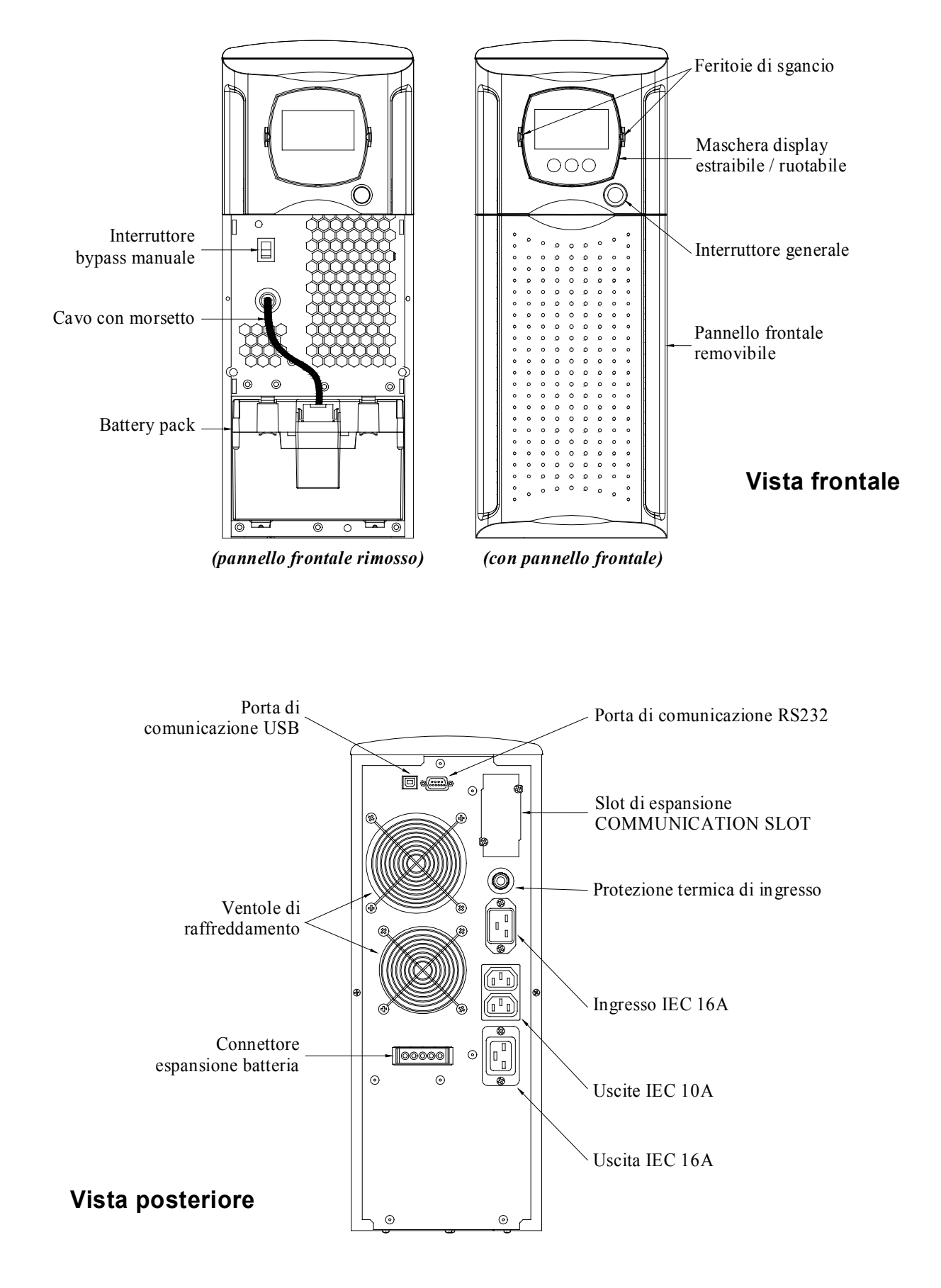

# PRESENTAZIONE

#### VISTA MASCHERA DISPLAY

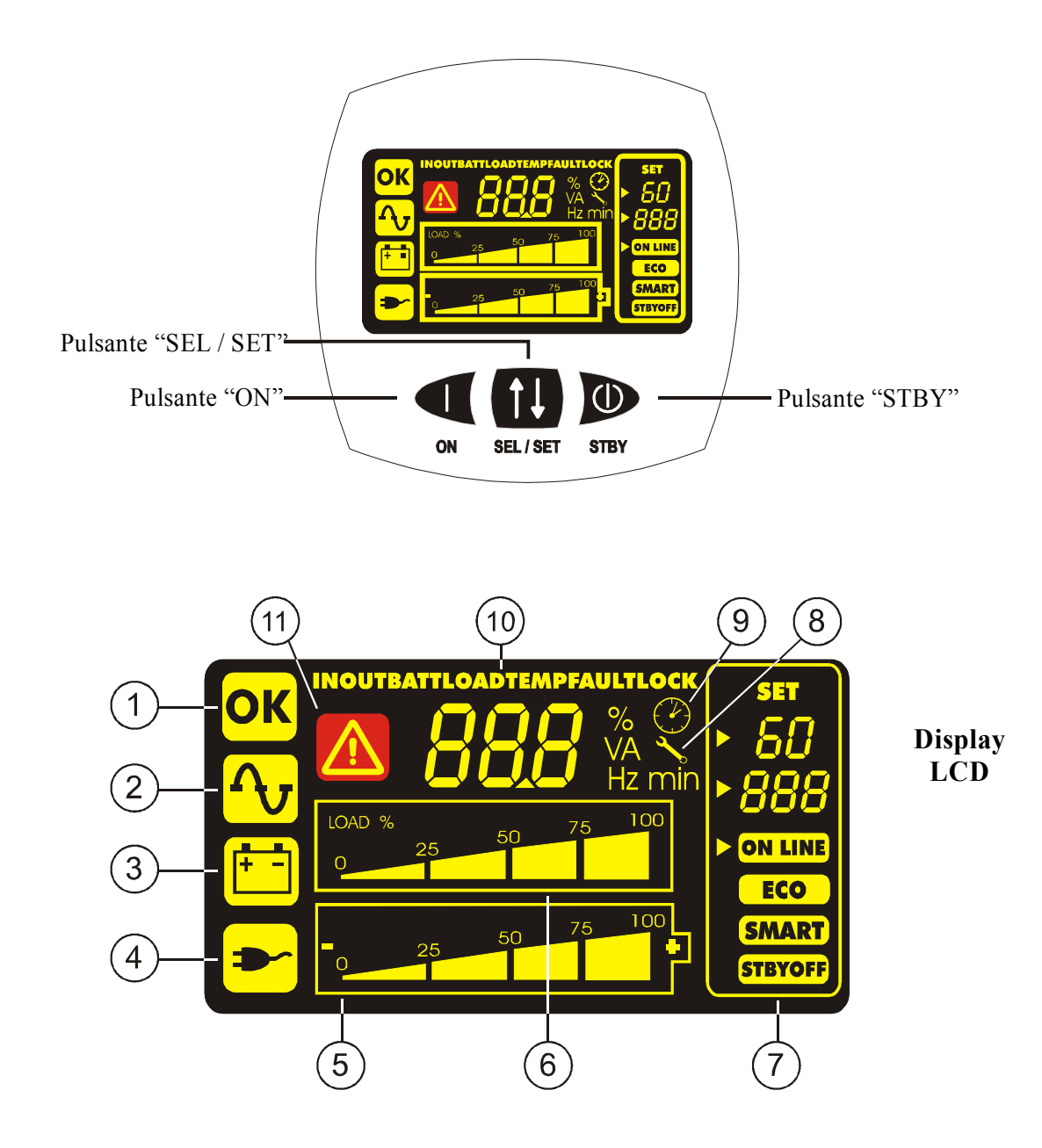

- ① Funzionamento regolare
- 2 Funzionamento da rete
- <sup>3</sup> Funzionamento da batteria
- (4) Carico alimentato da bypass
- <sup>(5)</sup> Indicatore autonomia batteria
- 6 Indicatore livello carico

- 7 Area di configurazione
- (8) Richiesta manutenzione
- 9 Timer
- (10) Area visualizzazione misure
- (1) Stand-by / allarme

## APERTURA DELL'IMBALLO E VERIFICA DEL SUO CONTENUTO

Dopo l'apertura dell'imballo, per prima cosa procedere alla verifica del contenuto. L'imballo dovrà contenere:

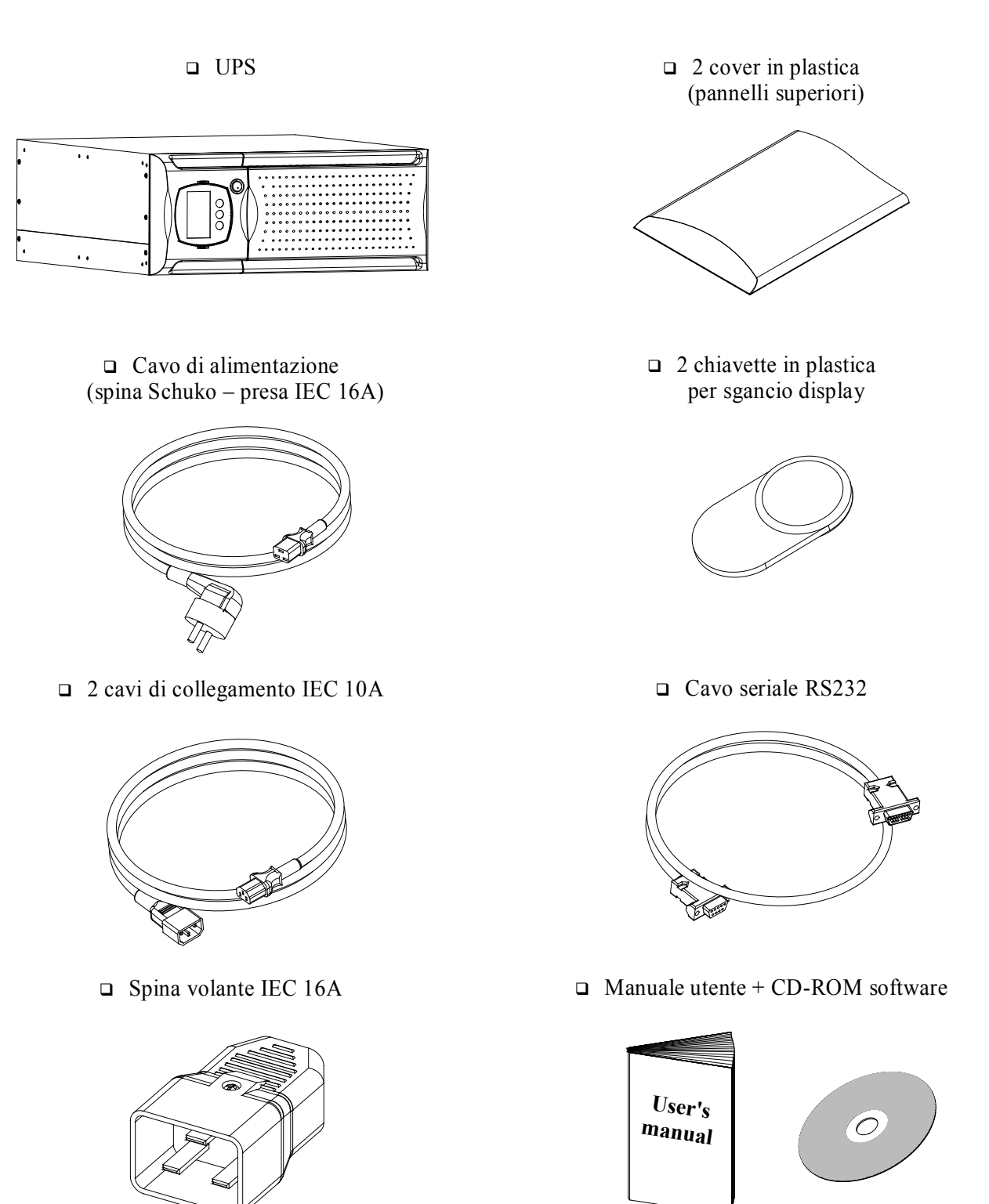

## VERSIONE TOWER

In questo capitolo vengono descritte le operazioni per preparare l'UPS all'utilizzo in versione tower. ATTENZIONE: per la Vostra sicurezza e del Vostro prodotto, è necessario seguire scrupolosamente le informazioni riportate qui di seguito.

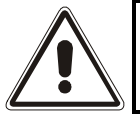

PRIMA DI EFFETTUARE LA SEGUENTE SEQUENZA DI OPERAZIONI, ASSICURARSI CHE L'UPS SIA COMPLETAMENTE SPENTO E PRIVO DI COLLEGAMENTO ALLA RETE ELETTRICA E A QUALSIASI CARICO

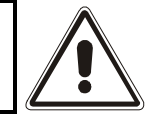

Una volta estratto dall'imballo, l'UPS si presenta già predisposto per l'installazione in configurazione tower. Per completare tale configurazione basta montare le due cover in plastica in dotazione nella parte superiore dell'UPS, seguendo quanto riportato di seguito:

Le 2 cover hanno un sistema di fissaggio ad incastro:

individuare i fori appositi per il montaggio delle cover nella parte superiore dell'UPS e, prestando la massima cautela, aggangiare le stesse esercitando una leggera pressione (vedi figura a lato).

Nota: poiché le cover sono perfettamente uguali, entrambe possono essere montate in ambedue le zone (anteriore / posteriore) del lato superiore dell'UPS senza alcun problema.

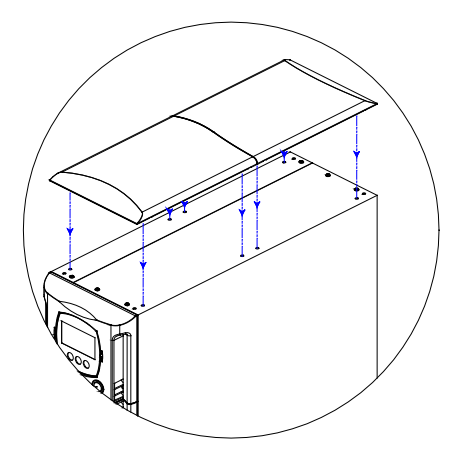

## VERSIONE RACK

Di seguito viene descritta la sequenza di operazioni da seguire per trasformare l'UPS in versione rack. ATTENZIONE: per la Vostra sicurezza e del Vostro prodotto, è necessario seguire scrupolosamente le informazioni riportate qui di seguito.

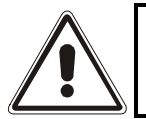

PRIMA DI EFFETTUARE LA SEGUENTE SEQUENZA DI OPERAZIONI, ASSICURARSI CHE L'UPS SIA COMPLETAMENTE SPENTO E PRIVO DI COLLEGAMENTO ALLA RETE ELETTRICA E A QUALSIASI CARICO

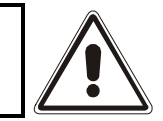

 Per prima cosa è necessario smontare i 4 piedini sul fondo dell'UPS. Portare l'UPS in posizione orizzontale prestando la massima cautela e con un piccolo cacciavite a taglio sollevare delicatamente il perno posto al centro del piedino. Una volta sollevato, sfilare il piedino dalla base dell'UPS. Ripetere le stesse operazioni per tutti i piedini rimanenti. A lato viene illustrata l'esatta sequenza da seguire:

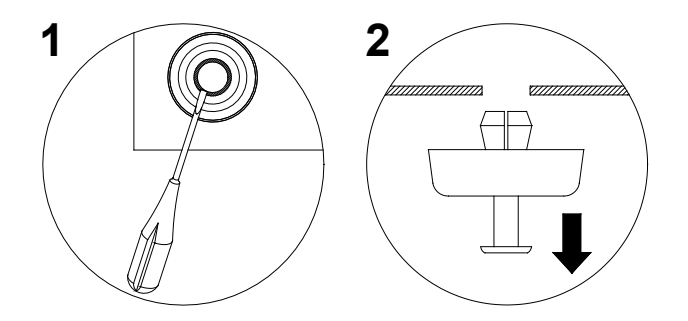

- 2 Smontati tutti i piedini, si deve procedere a ruotare la maschera display. Infilare le chiavette in dotazione nelle feritoie di sgancio che si trovano ai lati della maschera display ed esercitare una leggera pressione quanto basta per sganciare la maschera dall'UPS, come evidenziato nella figura a lato.
- 3 ATTENZIONE: La maschera display è collegata all'UPS tramite apposito cavo. E' necessario quindi estrarre la maschera con estrema cautela evitando violenti strappi o altri moviventi bruschi, onde evitare possibili danni al display e/o all'UPS stesso. <u>NON TENTARE IN NESSUN MODO DI SEPARARE LA MASCHERA DISPLAY DALL'UPS.</u>
- 4 Ruotare la maschera di 90° in senso antiorario e riagganciarla all'UPS inserendola delicatamente nell'apposito alloggio fino ad udire un leggero scatto con la maschera che rimane in posizione.
- 5 Ruotare l'UPS di 90° in senso orario prestando la massima cautela.
- 6 A questo punto, con l'UPS in posizione orizzontale, fissare le maniglie ai lati dell'UPS tramite le viti apposite come mostrato nella figura a lato. (maniglie e viti sono incluse nel *kit maniglie* opzionale)
- **NOTE:** L'UPS è compatibile al montaggio in armadi rack standard 600mm x 800mm o superiore (in profondità). Nell'installazione rack dato il peso dell'UPS è obbligatorio l'utilizzo delle staffe di sostegno (guida con supporto a L). Sempre per lo stesso motivo, è consigliabile installare l'UPS nella parte bassa dell'armadio rack.

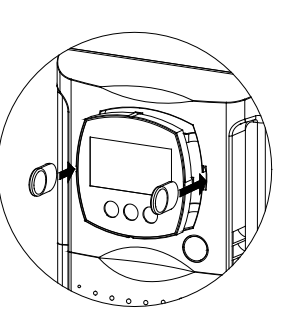

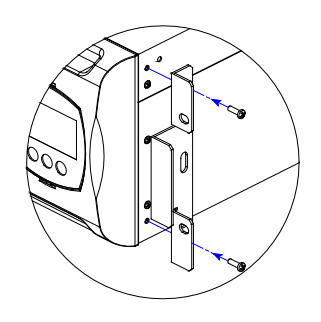

#### **C**OLLEGAMENTI E PRIMA ACCENSIONE

- 1) Installare a monte dell'apparecchiatura un interruttore magnetotermico da 16A con curva di intervento B o C.
- 2) Collegare il cavo di alimentazione in dotazione all'UPS nella presa di ingresso IEC 16A.
- 3) Connettere il cavo di alimentazione dell'UPS alla rete.
- 4) Premere l'interruttore generale posto sul pannello frontale.
- 5) Dopo qualche istante l'UPS si attiva, si accende il display, viene emesso un beep e lampeggia l'icona

L'UPS è in stato di stand-by: questo significa che l'UPS è in una condizione di minimo consumo. Il microcontrollore è alimentato e svolge il compito di supervisione e autodiagnosi; le batterie sono in carica; tutto è predisposto per attivare l'UPS. Si ha uno stato di stand-by anche nel funzionamento da batteria purchè ci sia il timer attivato.

- 6) Collegare la/e apparecchiatura/e da alimentare alle prese poste sul retro dell'UPS utilizzando il cavo in dotazione o comunque un cavo di lunghezza max. 10 metri. ATTENZIONE: alle prese IEC 10A non collegare apparecchiature che assorbano più di 10A. Per apparecchiature che superino tale assorbimento utilizzare esclusivamente la presa IEC 16A.
- 7) Verificare a display i settaggi impostati (vedi paragrafo: *Area di configurazione*)

#### **ACCENSIONE DA RETE**

- 1) Premere il pulsante "ON". Dopo averlo premuto tutte le icone del display si accendono per 1 secondo e l'UPS emette un beep.
- 2) Accendere l'apparecchiatura collegata all'UPS.

Solo per la prima accensione: trascorsi circa 30 sec., verificare il corretto funzionamento dell'UPS:

- 1. Simulare un black-out aprendo l'interruttore collegato a monte dell'UPS.
- 2. Il carico deve continuare ad essere alimentato, si deve accendere l'icona 🖾 sul display, e si deve udire un beep ogni 4 secondi.
- 3. Richiudendo l'interrutore a monte l'UPS deve ritornare a funzionare da rete.

#### **ACCENSIONE DA BATTERIA**

- 1) Premere l'interruttore generale posto sul pannello frontale.
- 2) Tenere premuto il pulsante "ON" per almeno 5 secondi. Tutte le icone del display si accendono per 1 secondo e l'UPS emette un beep.
- 3) Accendere le apparecchiature collegate all'UPS.

#### SPEGNIMENTO DELL'UPS

Per spegnere l'UPS tenere premuto il tasto "STBY" per almeno 1,5 secondi. L'UPS ritorna in condizione di stand-by e l'icona 🖾 inizia a lampeggiare:

- a. Se la rete è presente, per spegnere completamente l'UPS si deve premere l'interruttore generale, in modo da riportare l'interruttore nella posizione originale (posizione alzata).
- b. Se l'UPS funziona da batteria e non è stato impostato il timer, si spegne completamente in automatico dopo 5 secondi. Se invece è impostato il timer, per spegnere l'UPS occorre tenere premuto il tasto "STBY" per almeno 5 secondi. Se si desidera che al ritorno della rete l'UPS rimanga spento completamente è necessario premere l'interruttore generale (vedi punto a.).

## **INDICAZIONI PANNELLO DISPLAY**

In questo capitolo verranno descritte in modo approfondito tutte le informazioni che possono essere visualizzate sul display LCD.

Per una maggiore comprensione, possiamo suddividere le informazioni visualizzate in tre gruppi principali:

- Indicatori di stato dell'UPS
- Area visualizzazione misure
- Area di configurazione

## Indicatori di stato dell'UPS

| ICONA                           | STATO        | DESCRIZIONE                                                                                                    |
|---------------------------------|--------------|----------------------------------------------------------------------------------------------------|
|                                 | Fissa        | Indica la presenza di un'anomalia                                                                                                    |
|                                 | Lampeggiante | L'UPS è in stato di stand-by                                                                                                    |
| OK                              | Fissa        | Indica un funzionamento regolare                                                                                                    |
|                                 | Fissa        | L'UPS sta funzionando da rete                                                                                                    |
|                                 | Lampeggiante | L'UPS funziona da rete, ma la tensione di uscita non è sincronizzata con<br>la tensione di rete                                                                    |
|                                 | Fissa        | L'UPS sta funzionando da batteria. Quando si trova in questo stato<br>l'UPS emette un segnale acustico (beep) ad intervalli regolari di 4 sec.                     |
|                                 | Lampeggiante | Preallarme di fine scarica. Indica che l'autonomia delle batterie sta<br>terminando. In questa condizione l'UPS emette un beep ad intervalli<br>regolari di 1 sec. |
| <b>&gt;</b>                     | Fissa        | Indica che i carichi collegati all'UPS sono alimentati da bypass                                                                                                   |
|                                 | Dinamica     | Indica la percentuale di autonomia stimata                                                                                                    |
| LOAD % 75 100<br>0 25 50 75 100 | Dinamica     | Indica la % di carico applicato all'UPS rispetto al valore nominale                                                                                                |
| 20                              | Lampeggiante | E' richiesto un intervento di manutenzione                                                                                                    |
|                                 | Fissa        | Indica che il timer è attivato (accensione o spegnimento programmato).<br>Il timer è attivabile/disattivabile tramite software in dotazione                        |
|                                 | Lampeggiante | Manca 1 minuto alla riaccensione dell'UPS o 3 minuti al suo spegnimento                                                                                            |

## Area visualizzazione misure

Sul display possono essere visualizzate in sequenza le più importanti misure relative all'UPS.

All'accensione dell'UPS, il display visualizza il valore della tensione di rete.

Per passare ad una visualizzazione differente premere il pulsante "SEL / SET" ripetutamente finchè non compare la misura desiderata.

In caso si verifichi un'anomalia / allarme (FAULT) o un blocco (LOCK), automaticamente sul display verrà visualizzato il tipo ed il codice di allarme corrispondente.

Di seguito sono riportati alcuni esempi:

| ESEMPIO GRAFICO <sup>(1)</sup> | DESCRIZIONE                             | ESEMPIO GRAFICO <sup>(1)</sup> | DESCRIZIONE                                                                           |
|--------------------------------|-----------------------------------------|--------------------------------|---------------------------------------------------------------------------------------|
|                                |                                         |                                |                                                                                       |
| ·· 725 ·                       | Tensione di rete                        | BATT 722 V                     | Tensione totale delle<br>batterie                                                     |
|                                |                                         |                                | ,                                                                                     |
| ₩ <b>499</b> Hz                | Frequenza di rete                       | LOAD %                         | Percentuale del carico<br>applicato                                                   |
|                                |                                         |                                |                                                                                       |
| <b>330</b> ×                   | Tensione in uscita<br>dall'UPS          |                                | Corrente assorbita dal carico                                                         |
|                                |                                         |                                |                                                                                       |
| SOD Hz                         | Frequenza della tensione<br>di uscita   | 55°                            | Temperatura del sistema<br>di raffreddamento della<br>elettronica interna<br>all'UPS  |
|                                |                                         |                                |                                                                                       |
| BATT 15 min                    | Autonomia residua delle<br>batterie     | FOZ                            | Anomalia / Allarme <sup>(2)</sup> :<br>viene visualizzato il<br>codice corrispondente |
|                                |                                         | 1                              | L''                                                                                   |
| BATT BO %                      | Percentuale di carica delle<br>batterie | <u>152</u>                     | Blocco <sup>(2)</sup> : viene<br>visualizzato il codice<br>corrispondente             |

- <sup>(1)</sup> I valori riportati nelle immagini in tabella sono puramente indicativi.
- (2) I codici di FAULT / LOCK possono essere visualizzati solo se al momento attivi (presenza di un'anomalia / allarme o di un blocco).

## Area di configurazione

L'area di configurazione raggruppa i parametri principali di funzionamento dell'UPS e ne visualizza lo stato attuale. I parametri contenuti in quest'area sono modificabili agendo direttamente da pannello display.

#### PARAMETRI SETTABILI:

- **Frequenza:** Frequenza della tensione di uscita
- **Tensione:** Tensione di uscita
- **Modalità:** Modalità di funzionamento dell'UPS

L'immagine a lato rappresenta la zona del display relativa ai settaggi (area di configurazione) con in evidenza i tre parametri settabili.

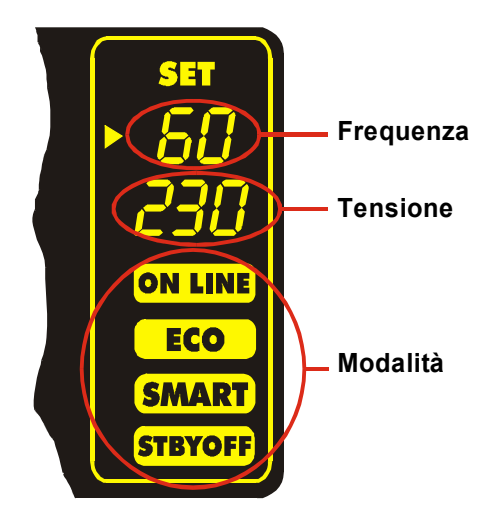

#### Come procedere:

- Per accedere all'area di configurazione tener premuto il pulsante "SEL / SET" per almeno 2 sec.
- La scritta "SET" si accende e compare una freccia ( ► ) alla sinistra di *Frequenza*.
- La freccia indica il settaggio selezionato. Per cambiare la selezione del parametro da modificare premere il pulsante "SEL / SET".
- Per modificare la voce selezionata premere il pulsante "ON".
- Per uscire dall'area di configurazione tener premuto il pulsante "SEL / SET" per almeno 2 sec.

#### SETTAGGI POSSIBILI

| Frequenza: | □ 50 Hz   | □ 60 Hz | □ Spento (autoapprendimento della frequenza) |
|------------|-----------|---------|----------------------------------------------|
| Tensione:  | □ 220 V   | □ 230 V | □ 240 V                                      |
| Modalità:  | □ ON LINE | □ ECO   | □ SMART □ STBYOFF                            |

NOTA: Per rendere effettiva la modifica della configurazione della frequenza di uscita è necessario spegnere completamente l'UPS e riaccenderlo (tramite interruttore generale).

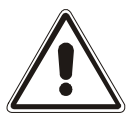

I PARAMETRI *TENSIONE* E *FREQUENZA DI USCITA* DEVONO ESSERE COMPATIBILI CON QUELLI DEL CARICO ALIMENTATO DALL'UPS

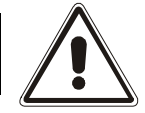

#### MODALITÀ DI FUNZIONAMENTO

La modalità che garantisce la massima protezione al carico è la modalità ON LINE (default), dove l'energia per il carico subisce una doppia conversione e viene ricostruita in uscita in modo perfettamente sinusoidale con frequenza e tensione fissata dal preciso controllo digitale a microprocessore in modo indipendente dall'ingresso (V.F.I.). \*

Accanto alla tradizionale modalità di funzionamento ON LINE doppia conversione è possibile settare le seguenti modalità:

- ► ECO (LINE INTERACTIVE)
- SMART ACTIVE (visualizzato a display come "SMART")
- STAND-BY OFF (visualizzato a display come "STBYOFF")

Al fine di ottimizzare il rendimento, nella modalità ECO il carico è normalmente alimentato da bypass. Nel caso in cui la rete esca dalle tolleranze previste l'UPS commuta nel normale funzionamento ON LINE doppia conversione. Dopo circa cinque minuti dal rientro della rete in tolleranza il carico viene nuovamente commutato su bypass.

Nel caso in cui l'utente non sappia decidere la modalità più adatta di funzionamento (tra ON LINE e ECO) può affidare la scelta alla modalità SMART ACTIVE nella quale, in base ad una statistica rilevata sulla qualità della rete di alimentazione, l'UPS decide in modo autonomo in quale modalità configurarsi.

Nella modalità STAND-BY OFF infine si consegue il funzionamento come soccorritore: in presenza di rete il carico è disalimentato mentre all'avvento di un black-out il carico viene alimentato da inverter tramite le batterie.

<sup>\*</sup> Il valore rms della tensione di uscita è fissato dal preciso controllo a microprocessore in modo indipendente dalla tensione di ingresso mentre la frequenza della tensione di uscita è sincronizzata (all'interno di una tolleranza impostabile dall'utente) con quella di ingresso per consentire l'utilizzo del bypass. Al di fuori di questa tolleranza l'UPS si desincronizza portandosi a frequenza nominale ed il bypass non è più utilizzabile (free running mode).

MODALITÀ

# **CONFIGURAZIONE UPS**

La seguente tabella illustra tutte le possibili configurazioni a disposizione dell'utente per adattare al meglio l'UPS alle proprie necessità.

#### **LEGENDA:**

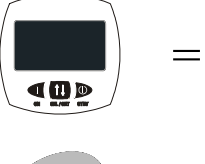

Indica che la configurazione può essere modificata, oltre che dal software di configurazione in dotazione, anche tramite intervento da pannello display.

*•* =

Indica che la configurazione può essere modificata solamente tramite software di configurazione in dotazione.

| FUNZIONE | DESCRIZIONE | PREDEFINITO | CONFIGURAZIONI POSSIBIL |
|----------|-------------|-------------|-------------------------|
|          | 1           |             |                         |

| Frequenza di<br>uscita           | Selezione della<br>frequenza nominale di<br>uscita                                                       | Auto         | <ul> <li>50 Hz</li> <li>60 Hz</li> <li>Auto: apprendimento automatico dalla frequenza di ingresso</li> </ul>  |   |
|----------------------------------|----------------------------------------------------------------------------------------------------|--------------|----------------------------------------------------------------------------------------------------|---|
| Tensione di uscita               | Selezione della<br>tensione nominale di<br>uscita                                                        | 230V         | <ul> <li>220V</li> <li>230V</li> <li>240V</li> <li>220 ÷ 240 in step di 1V (solo tramite software)</li> </ul> |   |
| Modalità di<br>funzionamento     | Selezione di una delle<br>4 diverse modalità di<br>funzionamento                                         | ON LINE      | <ul><li>ON LINE</li><li>ECO</li><li>SMART ACTIVE</li><li>STAND-BY OFF</li></ul>                               |   |
| Ritardo di<br>accensione         | Tempo di attesa per la<br>riaccensione<br>automatica dopo il<br>ritorno della rete                       | 5 sec.       | <ul> <li>Disabilitato</li> <li>1 ÷ 255 in step di 1 sec.</li> </ul>                                           | 0 |
| Spegnimento per<br>carico minimo | Spegnimento<br>automatico dell'UPS<br>in funzionamento da<br>batteria, se il carico è<br>inferiore al 5% | Disabilitato | <ul><li>Abilitato</li><li>Disabilitato</li></ul>                                                              | 0 |
| Limitazione<br>autonomia         | Tempo massimo di<br>funzionamento da<br>batteria                                                         | Disabilitato | <ul> <li>Disabilitato (scarica completa batterie)</li> <li>1 ÷ 65000 in step di 1 sec.</li> </ul>             | 0 |
| Preavviso fine<br>scarica        | Tempo rimanente di<br>autonomia stimata per<br>il preavviso di fine<br>scarica                           | 3 min.       | 1 ÷ 255 in step di 1 min.                                                                                     | 0 |

| FUNZIONE                                     | DESCRIZIONE                                                                                                    | PREDEFINITO                                | CONFIGURAZIONI POSSIBILI                                                                                                    | MODALITÀ |
|----------------------------------------------|----------------------------------------------------------------------------------------------------|--------------------------------------------|----------------------------------------------------------------------------------------------------|----------|
| Test batteria                                | Intervallo di tempo per<br>il test automatico delle<br>batterie                                                                            | 40 ore                                     | <ul> <li>Disabilitato</li> <li>1 ÷ 1000 in step di 1 ora</li> </ul>                                                                                             | 0        |
| Soglia di allarme<br>per carico<br>massimo   | Seleziona il limite<br>utente di sovraccarico                                                                                              | Disabilitato                               | <ul> <li>Disabilitato</li> <li>0 ÷ 103 in step di 1%</li> </ul>                                                                                                 | 0        |
| Luminosità<br>display                        | Seleziona il livello di<br>luminosità del display<br>LCD                                                                                   | Massima                                    | Minima ÷ Massima in 20 step                                                                                                    | 0        |
| Allarme sonoro                               | Seleziona la modalità<br>di funzionamento<br>dell'allarme sonoro                                                                           | Ridotto                                    | <ul> <li>Normale</li> <li>Ridotto: non suona per intervento<br/>momentaneo del bypass</li> </ul>                                                                | 0        |
|                                              | ]                                                                                                    | FUNZIONI A                                 | VANZATE                                                                                                    |          |
| Tolleranza della<br>frequenza di<br>ingresso | Seleziona il range<br>ammesso per la<br>frequenza di ingresso<br>per il passaggio su<br>bypass e per la<br>sincronizzazione<br>dell'uscita | ± 5%                                       | <ul> <li>± 0.25%</li> <li>± 0.5%</li> <li>± 0.75%</li> <li>± 1 ÷ ±10 in step di 1%</li> </ul>                                                                   | 0        |
| Soglie di tensione<br>bypass                 | Seleziona il range di<br>tensione ammesso per<br>il passaggio su bypass                                                                    | Bassa: 180V<br>Alta: 264V                  | Bassa: 180 ÷ 200 in step di 1V<br>Alta: 250 ÷ 264 in step di 1V                                                                                                 | 0        |
| Soglie di tensione<br>bypass per ECO         | Seleziona il range di<br>tensione ammesso per<br>il funzionamento in<br>modalità ECO                                                       | Bassa: 200V<br>Alta: 253V                  | Bassa: 180 ÷ 220 in step di 1V<br>Alta: 240 ÷ 264 in step di 1V                                                                                                 | 0        |
| Sensibilità<br>intervento per<br>ECO         | Seleziona la sensibilità<br>di intervento durante il<br>funzionamento in<br>modalità ECO                                                   | Normale                                    | <ul><li>Bassa</li><li>Normale</li><li>Alta</li></ul>                                                                                                    | 0        |
| Alimentazione del<br>carico in stand-by      | Alimentazione del<br>carico su bypass con<br>UPS spento (stato di<br>stand-by)                                                             | Disabilitato<br>(carico NON<br>alimentato) | <ul> <li>Disabilitato (non alimentato)</li> <li>Abilitato (alimentato)</li> </ul>                                                                               | 0        |
| Funzionamento<br>bypass                      | Seleziona la modalità<br>di utilizzo della linea<br>bypass                                                                                 | Normale                                    | <ul> <li>Normale</li> <li>Disabilitato con sincronizzazione<br/>ingresso / uscita</li> <li>Disabilitato senza sincronizzazione<br/>ingresso / uscita</li> </ul> | 0        |

## **PORTE DI COMUNICAZIONE**

Nella parte posteriore dell'UPS (vedi Viste UPS) sono presenti le seguenti porte di comunicazione:

- Connettore RS232
- Connettore USB
- > Slot di espansione per schede di interfaccia aggiuntive COMMUNICATION SLOT

## Connettori RS232 e USB

|       | CONNETTORE RS232                                       |  |  |
|-------|--------------------------------------------------------|--|--|
|       | $ \begin{array}{c ccccccccccccccccccccccccccccccccccc$ |  |  |
| PIN # | SEGNALE                                                |  |  |
| 1     | Contatto chiuso: UPS in blocco *                       |  |  |
| 2     | TXD                                                    |  |  |
| 3     | RXD                                                    |  |  |
| 4     |                                                        |  |  |
| 5     | GND                                                    |  |  |
| 6     |                                                        |  |  |
| 7     | Ingresso di alimentazione interfaccia +12Vdc           |  |  |
| 8     | Contatto chiuso: preallarme di fine scarica *          |  |  |
| 9     | Contatto chiuso: funzionamento da batteria *           |  |  |

|       | CONNETTORE USB |
|-------|----------------|
|       |                |
| PIN # | SEGNALE        |
| 1     | VBUS           |
| 2     | D-             |
| 3     | D+             |
| 4     | GND            |

\* Contatto optoisolato max. +30Vdc / 10mA

## **Communication Slot**

l'UPS è fornito di uno slot di espansione per schede di comunicazione opzionali (vedi figura a lato) che consentono all'apparecchiatura di dialogare utilizzando i principali standard di comunicazione.

Alcuni esempi:

- Seconda porta RS232
- Duplicatore di seriale
- Agente di rete Ethernet con protocollo TCP/IP, HTTP e SNMP
- Porta RS232 + RS485 con protocollo JBUS / MODBUS

Per maggiori informazioni sugli accessori disponibili consultare il sito del produttore.

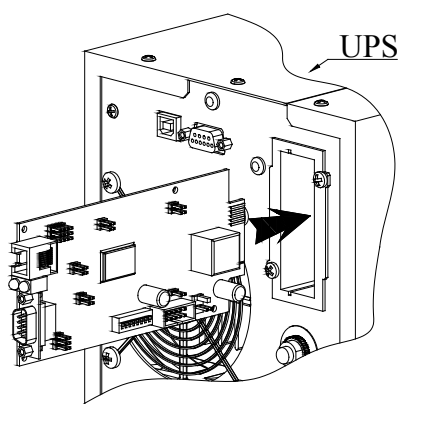

## Uso

## SOFTWARE

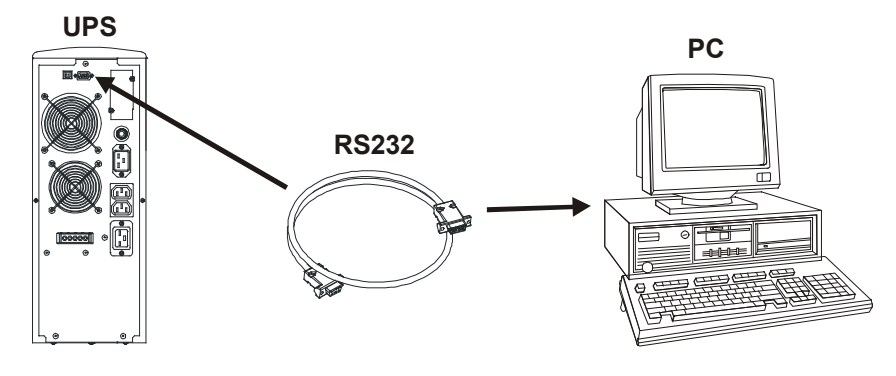

## Software di monitoraggio e controllo

Il software **UPSmon** garantisce un'efficace ed intuitiva gestione dell'UPS, visualizzando tutte le più importanti informazioni come tensione di ingresso, carico applicato, capacità delle batterie.

E' inoltre in grado di eseguire in modo automatico operazioni di shutdown, invio e-mail, sms e messaggi di rete al verificarsi di particolari eventi selezionati dall'utente.

#### **Operazioni per l'installazione:**

- Collegare la porta di comunicazione RS232 dell'UPS ad una porta di comunicazione COM del PC tramite il cavo seriale in dotazione\* oppure collegare la porta USB dell'UPS ad una porta USB del PC utilizzando un cavo standard USB\*.
- Scaricare il software dal sito web www.ups-technet.com, selezionando il sistema operativo desiderato.
- Seguire le istruzioni del programma di installazione.
- Per informazioni più dettagliate sull'installazione ed utilizzo consultare il manuale del software scaricabile dal nostro sito web **www.ups-technet.com**.

#### Software di configurazione

Il software **UPSTools** permette la configurazione ed una completa visualizzazione dello stato dell'UPS tramite porta USB o RS232.

Per un elenco delle possibili configurazioni a disposizione dell'utente fare riferimento al paragrafo **Configurazione UPS**.

#### **OPERAZIONI PER L'INSTALLAZIONE**

- 1) Collegare una porta di comunicazione dell'UPS ad una porta di comunicazione del PC tramite il cavo fornito in dotazione.
- 2) Seguire le istruzioni per l'installazione indicate nel manuale del software presente nella cartella *UPSTools* scaricabile dal sito web **www.ups-technet.com**.

#### **ATTENZIONE:**

L'utilizzo della porta di comunicazione RS232 esclude la possibilità di comunicare con la porta USB e viceversa. Si raccomanda di utilizzare un cavo di lunghezza inferiore ai 3 metri per la comunicazione con l'UPS. Per ottenere ulteriori porte di comunicazione con funzionalità diverse ed indipendenti dalla porta RS232 ed USB standard dell'UPS, sono disponibili diversi accessori da inserire nello slot per schede di comunicazione.

Per verificare la disponibilità di nuove versioni software più aggiornate e per maggiori informazioni riguardo gli accessori disponibili, consultare il sito web **www.ups-technet.com**.

## SOSTITUZIONE DEL BATTERY PACK

Come accennato nella presentazione, l'UPS è dotato di un battery pack dedicato che consente una facile sostituzione delle batterie a caldo (*hot swap*) in completa sicurezza grazie al sistema di connessione protetto. *ATTENZIONE: per la Vostra sicurezza e del Vostro prodotto, è necessario seguire scrupolosamente le informazioni riportate qui di seguito.* 

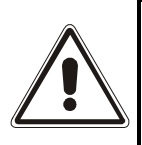

QUANDO IL BATTERY PACK E' SCOLLEGATO, I CARICHI COLLEGATI ALL'UPS NON SONO PROTETTI DALLA MANCANZA DELLA RETE. IL BATTERY PACK E' MOLTO PESANTE. PONETE LA MASSIMA ATTENZIONE NEL COMPIERE LA SOSTITUZIONE.

 Il battery pack è posizionato dietro il pannello frontale dell'UPS. Prendere il pannello centralmente dai lati e tirare leggermente verso l'esterno come indicato nella figura a fianco. Nel compiere tale operazione non forzare troppo i perni di fissaggio del pannello.

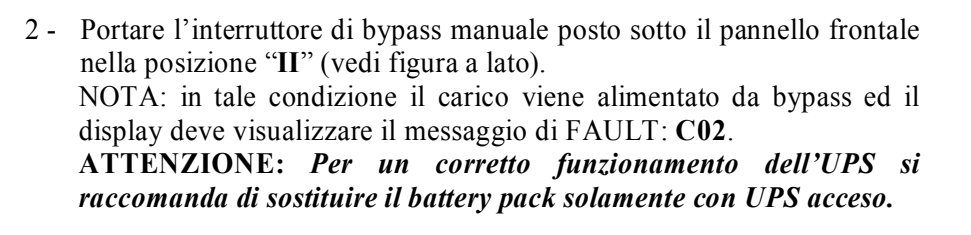

- 3 Il battery pack è collegato al resto dell'UPS tramite un cavo con morsetto. Facendo riferimento alla figura qui a fianco: premere le 2 alette ai lati del morsetto ( <sup>(A)</sup>) e sfilarlo tirando leggermente verso l'alto. Con i pollici premere insieme i 2 ganci di fissaggio ( <sup>(B)</sup>) e, tenendoli premuti, infilare le dita indice nella fessura posizionata sotto il connettore ( <sup>(C)</sup>).
- 4 Mantenendo la posizione descritta nel passo precedente, sfilare il battery pack tirando verso l'esterno, come mostra la figura accanto. Porre estrema attenzione nell'estrarre il battery pack poiché il suo peso è considerevole.
  ATTENZIONE: il nuovo battery pack e quello da sostituire devono contenere lo stesso numero e tipo di batterie (vedi etichetta posta sul battery pack vicino al connettore).
- 5 Inserire nel vano apposito il nuovo battery pack facendolo scorrere fino all'aggancio con l'UPS. Ricollegare il cavo con morsetto al connettore, riportare l'interruttore in posizione "I" e richiudere il pannello frontale. Verificare che il display sia tornato in visualizzazione normale.

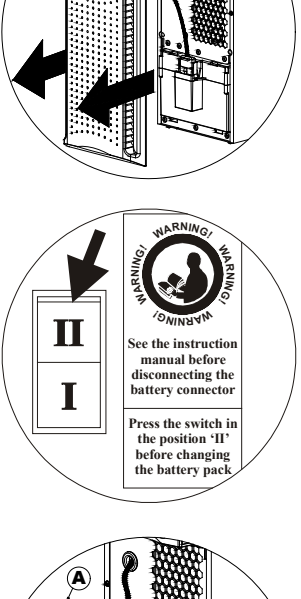

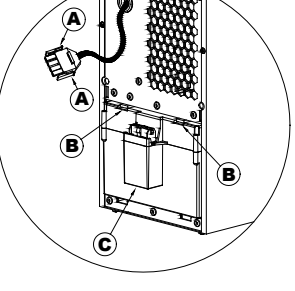

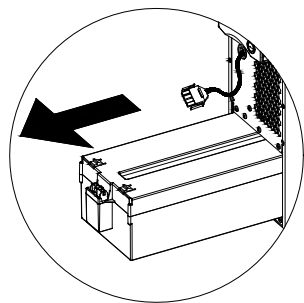

# **RISOLUZIONE PROBLEMI**

Un funzionamento non regolare dell'UPS molto spesso non è indice di guasto ma dovuto solamente a problemi banali, inconvenienti oppure distrazioni.

Si consiglia pertanto di consultare attentamente la tabella sottostante che riassume informazioni utili alla risoluzione dei problemi più comuni.

| PROBLEMA                                                                       | <b>POSSIBILE CAUSA</b>                                                                                         | SOLUZIONE                                                                                                    |  |  |  |  |
|--------------------------------------------------------------------------------|----------------------------------------------------------------------------------------------------|----------------------------------------------------------------------------------------------------|--|--|--|--|
|                                                                                | INTERRUTTORE GENERALE<br>NON PREMUTO                                                                           | Premere l'interruttore generale posto sul pannello frontale.                                                                                                    |  |  |  |  |
|                                                                                | IL CONNETTORE DEL<br>BATTERY PACK E'<br>SCOLLEGATO                                                             | Collegare il connettore del battery pack seguendo le<br>istruzioni riportate nel paragrafo "SOSTITUZIONE<br>DEL BATTERY PACK".                                                           |  |  |  |  |
| NON SI ACCENDE IL                                                              | MANCA IL CAVO DI<br>COLLEGAMENTO ALLA<br>RETE ELETTRICA                                                        | Verificare che il cavo di alimentazione sia collegato correttamente.                                                                                                    |  |  |  |  |
| DISILAT                                                                        | MANCANZA DELLA<br>TENSIONE DI RETE (BLACK-<br>OUT)                                                             | Verificare che nella presa in cui è collegato l'UPS sia<br>presente tensione (provando ad esempio con una<br>lampada da tavolo).                                                         |  |  |  |  |
|                                                                                | INTERVENTO DELLA<br>PROTEZIONE TERMICA DI<br>INGRESSO                                                          | Resettare la protezione premendo il pulsante posto sul<br>retro dell'UPS (CIRCUIT BREAKER).<br><u>ATTENZIONE</u> : Verificare che non sia presente un<br>sovraccarico in uscita all'UPS. |  |  |  |  |
|                                                                                |                                                                                                    |                                                                                                    |  |  |  |  |
|                                                                                | L'UPS E' IN MODALITA'<br>STAND-BY                                                                              | Premere il tasto "ON" posto sul pannello frontale per alimentare i carichi.                                                                                                    |  |  |  |  |
| IL DISPLAY E' ACCESO<br>MA NON VIENE<br>ALIMENTATO IL CARICO                   | LA MODALITA' STAND-BY<br>OFF E' SELEZIONATA                                                                    | E' necessario cambiare la modalità.<br>Infatti la modalità STAND-BY OFF (soccorritore)<br>alimenta i carichi solo in caso di black-out.                                                  |  |  |  |  |
|                                                                                | MANCA IL COLLEGAMENTO<br>AL CARICO                                                                             | Verificare il collegamento al carico.                                                                                                    |  |  |  |  |
|                                                                                |                                                                                                    |                                                                                                    |  |  |  |  |
| L'UPS FUNZIONA DA<br>Batteria nonostante                                       | INTERVENTO DELLA<br>PROTEZIONE TERMICA DI<br>INGRESSO                                                          | Resettare la protezione premendo il pulsante posto sul<br>retro dell'UPS (CIRCUIT BREAKER).<br><u>ATTENZIONE</u> : Verificare che non sia presente un<br>sovraccarico in uscita all'UPS. |  |  |  |  |
| SIA PRESENTE LA<br>TENSIONE DI RETE                                            | LA TENSIONE DI INGRESSO<br>SI TROVA AL DI FUORI<br>DELLE TOLLERANZE<br>AMMESSE PER IL<br>FUNZIONAMENTO DA RETE | Problema dipendente dalla rete. Attendere il rientro in<br>tolleranza della rete di ingresso. L'UPS tornerà<br>automaticamente al funzionamento da rete.                                 |  |  |  |  |
|                                                                                |                                                                                                    |                                                                                                    |  |  |  |  |
| L'UPS NON SI ACCENDE<br>ED IL DISPLAY SEGNALA<br>UNO TRA I CODICI: A06,<br>A08 | LA TEMPERATURA<br>DELL'UPS E' INFERIORE A<br>0°C                                                               | Verificare la temperatura dell'ambiente in cui è posizionato l'UPS; se troppo bassa, portarla sopra la soglia minima (0°C).                                                              |  |  |  |  |
|                                                                                | l                                                                                                    | I                                                                                                    |  |  |  |  |
| IL DISPLAY SEGNALA IL<br>CODICE: A11                                           | RELÈ DI INGRESSO<br>BLOCCATO                                                                                   | L'anomalia non provoca particolari malfunzionamenti.<br>Se il problema si ripresentasse ad una successiva<br>riaccensione, contattare il centro assistenza.                              |  |  |  |  |

# **RISOLUZIONE PROBLEMI**

| PROBLEMA                                                                                                    | POSSIBILE CAUSA                                                                                                    | SOLUZIONE                                                                                                    |
|----------------------------------------------------------------------------------------------------|----------------------------------------------------------------------------------------------------|----------------------------------------------------------------------------------------------------|
|                                                                                                    |                                                                                                    | []                                                                                                    |
| IL CICALINO SUONA IN<br>MODO CONTINUO ED IL<br>DISPLAY SEGNALA UNO<br>TRA I CODICI: <b>A54, F50,</b><br><b>F51, F52, F55, L50, L51, L52</b> | IL CARICO APPLICATO<br>ALL'UPS E' TROPPO<br>ELEVATO                                                                 | Ridurre il carico entro la soglia del 100% (o soglia utente in caso di codice A54).                                                                                |
|                                                                                                    |                                                                                                    |                                                                                                    |
| IL DISPLAY SEGNALA IL<br>CODICE: <b>A61</b>                                                                                                 | BATTERIE DA SOSTITUIRE                                                                                              | Sostituire il battery pack con uno nuovo (come indicato nel capitolo <i>BATTERY PACK</i> ).                                                                        |
|                                                                                                    |                                                                                                    |                                                                                                    |
| IL DISPLAY SEGNALA IL<br>CODICE: <b>A62</b>                                                                                                 | BATTERY PACK ASSENTE O<br>NON COLLEGATO                                                                             | Verificare che il battery pack sia inserito e collegato correttamente (vedi capitolo <i>BATTERY PACK</i> ).                                                        |
|                                                                                                    |                                                                                                    |                                                                                                    |
| IL DISPLAY SEGNALA IL<br>CODICE: <b>A63</b>                                                                                                 | LE BATTERIE SONO<br>SCARICHE; L'UPS E' IN<br>ATTESA CHE LA TENSIONE<br>DELLE BATTERIE SUPERI<br>LA SOGLIA IMPOSTATA | Attendere la ricarica delle batterie o forzare in modo<br>manuale l'accensione tenendo premuto il tasto "ON"<br>per almeno 2 sec.                                  |
|                                                                                                    |                                                                                                    |                                                                                                    |
| IL CICALINO SUONA IN<br>MODO CONTINUO ED IL<br>DISPLAY SEGNALA UNO<br>TRA I CODICI: F03, F05,<br>F07, F10, F13, F21, F40, F41,<br>F42, F43  | SI STA VERIFICANDO UN<br>MALFUNZIONAMENTO<br>DELL'UPS; PROBABILE<br>PROSSIMO BLOCCO                                 | Se è possibile disalimentare il carico, spegnere e<br>riaccendere l'UPS; nel caso il problema si ripresentasse,<br>chiamare il centro assistenza.                  |
|                                                                                                    |                                                                                                    |                                                                                                    |
| IL CICALINO SUONA IN<br>MODO CONTINUO ED IL<br>DISPLAY SEGNALA UNO<br>TRA I CODICI: <b>F04, L04</b>                                         | LA TEMPERATURA DEI<br>DISSIPATORI INTERNI<br>DELL'UPS E' TROPPO<br>ELEVATA                                          | Verificare che la temperatura dell'ambiente in cui si trova l'UPS non superi i 40°C.                                                                               |
|                                                                                                    |                                                                                                    |                                                                                                    |
| IL CICALINO SUONA IN<br>MODO CONTINUO ED IL<br>DISPLAY SEGNALA UNO<br>TRA I CODICI: <b>F53, L53</b>                                         | E' STATA RILEVATA<br>UN'ANOMALIA SU UNA O<br>PIU' UTENZE ALIMENTATE<br>DALL'UPS                                     | Scollegare tutte le utenze e ricollegarle una alla volta<br>per identificare quella guasta.                                                                        |
| IL CICALINO SUONA IN                                                                                                    |                                                                                                    |                                                                                                    |
| MODO CONTINUO ED IL<br>DISPLAY SEGNALA UNO<br>TRA I CODICI: F60, L03,<br>L05, L07, L10, L13, L20,<br>L21, L40, L41, L42, L43                | SI E' VERIFICATO UN<br>MALFUNZIONAMENTO<br>DELL'UPS                                                                 | Se è possibile disalimentare il carico, spegnere e<br>riaccendere l'UPS; nel caso il problema si ripresentasse,<br>chiamare il centro assistenza.                  |
|                                                                                                    |                                                                                                    |                                                                                                    |
| IL DISPLAY SEGNALA<br>UNO TRA I CODICI: C01,<br>C02, C03                                                                                    | E' ATTIVO UN COMANDO<br>REMOTO                                                                                      | Se non voluto, verificare la posizione dell'interruttore di<br>bypass manuale o lo stato degli ingressi di comando di<br>un eventuale scheda a contatti opzionale. |

## **C**ODICI DI ALLARME

Utilizzando un sofisticato sistema di autodiagnosi, l'UPS è in grado di verificare e segnalare sul pannello display eventuali anomalie e/o guasti che si dovessero verificare durante il normale funzionamento dell'apparecchiatura. In presenza di un problema l'UPS segnala l'evento visualizzando sul display il codice ed il tipo di allarme attivo (FAULT e/o LOCK).

## FAULT

Le segnalazioni di tipo FAULT si suddividono in tre categorie:

Anomalie: sono problemi "minori" che non comportano il blocco dell'UPS ma riducono le prestazioni o impediscono l'utilizzo di alcune sue funzionalità.

| CODICE | DESCRIZIONE                                                 |  |
|--------|-------------------------------------------------------------|--|
| A06    | Temperatura sensore1 inferiore a 0°C                        |  |
| A08    | Temperatura sensore2 inferiore a 0°C                        |  |
| A11    | Relè di ingresso bloccato (non apre)                        |  |
| A54    | ON LINE: carico > della soglia utente - ECO: carico > 16A * |  |
| A61    | Batterie da sostituire                                      |  |
| A62    | Battery pack assente o non collegato                        |  |
| A63    | Attesa ricarica batterie                                    |  |

Allarmi: sono problemi più critici rispetto alle anomalie perché il loro perdurare può provocare, anche in un tempo molto breve, il blocco dell'UPS.

| CODICE     | DESCRIZIONE                                                         |  |  |
|------------|---------------------------------------------------------------------|--|--|
| F03        | Alimentazione ausiliaria non corretta                               |  |  |
| F04        | Sovratemperatura dissipatori                                        |  |  |
| F05        | Sensore1 di temperatura guasto                                      |  |  |
| F07        | Sensore2 di temperatura guasto                                      |  |  |
| F10        | Fusibile di ingresso rotto o relè di ingresso bloccato (non chiude) |  |  |
| F13        | Precarica condensatori fallita                                      |  |  |
| F21        | Sovratensione banco condensatori                                    |  |  |
| F40        | Sovratensione inverter                                              |  |  |
| F41        | Tensione continua in uscita                                         |  |  |
| F42        | Tensione inverter non corretta                                      |  |  |
| F43        | Sottotensione inverter                                              |  |  |
| F50        | Sovraccarico: carico > 103%                                         |  |  |
| F51        | Sovraccarico: carico > 110%                                         |  |  |
| F52        | Sovraccarico: carico > 150%                                         |  |  |
| F53        | Corto circuito                                                      |  |  |
| F55        | Attesa riduzione carico per ritorno su inverter                     |  |  |
| <b>F60</b> | Sovratensione batterie                                              |  |  |

**Comandi attivi:** Indica la presenza di un comando remoto attivo.

| CODICE      | DESCRIZIONE                     |  |
|-------------|---------------------------------|--|
| C01         | Comando remoto di spegnimento   |  |
| C02         | Comando remoto carico su bypass |  |
| C03         | Comando remoto di accensione    |  |
| <b>C</b> 04 | Test batterie in esecuzione     |  |

#### LOCK

Le segnalazioni di tipo LOCK (blocchi) sono solitamente precedute da una segnalazione di allarme e, per la loro portata, comportano lo spegnimento dell'inverter e l'alimentazione del carico attraverso la linea di bypass (tale procedura è esclusa per i blocchi da sovraccarico forti e persistenti e per il blocco per corto circuito).

| CODICE | DESCRIZIONE                                                         |  |  |
|--------|---------------------------------------------------------------------|--|--|
| L03    | Alimentazione ausiliaria non corretta                               |  |  |
| L04    | Sovratemperatura dissipatori                                        |  |  |
| L05    | Sensorel di temperatura guasto                                      |  |  |
| L07    | Sensore2 di temperatura guasto                                      |  |  |
| L10    | Fusibile di ingresso rotto o relè di ingresso bloccato (non chiude) |  |  |
| L13    | Precarica condensatori fallita                                      |  |  |
| L20    | Sottotensione banco condensatori                                    |  |  |
| L21    | Sovratensione banco condensatori                                    |  |  |
| L40    | Sovratensione inverter                                              |  |  |
| L41    | Tensione continua in uscita                                         |  |  |
| L42    | Tensione inverter non corretta                                      |  |  |
| L43    | Sottotensione inverter                                              |  |  |
| L50    | Sovraccarico: carico > 103%                                         |  |  |
| L51    | Sovraccarico: carico > 110%                                         |  |  |
| L52    | Sovraccarico: carico > 150%                                         |  |  |
| L53    | Corto circuito                                                      |  |  |

\* Nella modalità ECO il carico è normalmente alimentato da bypass. Pertanto, in presenza di carico a potenza costante, la corrente assorbita dipende dalla tensione di rete, potendo quindi superare il valore ammesso dalla spina di ingresso e dalla protezione a monte.

Al verificarsi di tale situazione l'UPS segnala un'anomalia che scompare automaticamente se aumenta la tensione di ingresso e/o si riduce il carico in uscita.

| MODELLI                                              | PDP 35                   | PDP 45                                             |  |
|------------------------------------------------------|--------------------------|----------------------------------------------------|--|
| INGRESSO                                             |                          |                                                    |  |
| Tensione nominale [Vac                               | 22                       | 220 / 230 / 240                                    |  |
| Range accettato [Vac                                 | 2                        | 0 ÷ 276                                            |  |
| Range di tensione per non intervento batteria [Vac   | c] Massimo: 276          |                                                    |  |
| [Vac                                                 | c] Minimo: 164 ÷ 84      | (dal 100% al 50% del carico in                     |  |
|                                                      |                          | modo lineare)                                      |  |
|                                                      | c] Ritorno funzionamento | Ritorno funzionamento da rete: 180                 |  |
| Frequenza nominale                                   | 1                        | <u>50 - 60 ±5</u>                                  |  |
| Corrente massima ()                                  | 15                       | 10                                                 |  |
| Corrente nominale (                                  |                          | 12                                                 |  |
| Piatore di polenza                                   | ≥0.98                    |                                                    |  |
| Distorsione corrente (a) carreo massimo              |                          | $\leq 1\%$                                         |  |
| BYPASS                                               |                          |                                                    |  |
| Range di tensione accettato per la commutazione [Vac | 2                        | 180 ÷ 264                                          |  |
| Range frequenza accettato per la commutazione        | Frequenz                 | za selezionata ±5 %                                |  |
| Tempo di commutazione [msec                          | E] Tipico:               | 2 - Massimo: 4                                     |  |
| BATTERIA                                             |                          |                                                    |  |
| Autonomia [min / W                                   | 6' / 2300                | 5'30 / 2400                                        |  |
| N° batterie / V / Ah                                 | 9 / 12 / 7               | high rate discharge                                |  |
| Tempo di ricarica [h                                 | 4 ÷ 8                    |                                                    |  |
| USCITA                                               |                          |                                                    |  |
| Tensione nominale <sup>(7)</sup> [Vac                | 220 /                    | 230 / 240 ±1.5%                                    |  |
| Variazione statica <sup>(3)</sup>                    | -                        | 1.5%                                               |  |
| Variazione dinamica <sup>(4)</sup>                   | $\leq$ 5% in 20 msec     |                                                    |  |
| Forma d'onda                                         |                          | Sinusoidale                                        |  |
| Distorsione tensione @ carico lineare                | ≤ 3 %                    |                                                    |  |
| Distorsione tensione @ carico distorcente            |                          | $\leq 6\%$                                         |  |
| Frequenza <sup>(5)</sup>                             | 50 o 60 Hz selezionabile |                                                    |  |
| Fattore cresta della corrente                        |                          | ≥ 3 : 1                                            |  |
| Potenza nominale [VA                                 | 3300                     | 4000                                               |  |
| Potenza nominale [W                                  | 2300                     | 2400                                               |  |
| VARIE                                                |                          |                                                    |  |
| Corrente di fuga verso terra [mA                     | ≤1                       |                                                    |  |
| Rendimento AC/AC                                     | 92%                      |                                                    |  |
| Temperatura ambiente <sup>(6)</sup>                  | 0 - 40                   |                                                    |  |
| Umidità                                              | < 90% senza condensa     |                                                    |  |
| Protezioni                                           | eccessiva scarica        | eccessiva scarica delle batterie - sovracorrente - |  |
|                                                      | cortocircuito - sovrat   | ensione - sottotensione - termica                  |  |
| Hold-up time [msec                                   |                          | ≥ 40                                               |  |
| Rumorosità                                           | < 40                     | 0 dB(A) a 1 mt.                                    |  |
| Dimensioni H x L x P [mn                             | a] 45                    | 55 x 175 x 520                                     |  |
| Peso [Kg                                             | 38                       | 38                                                 |  |

| TEMPI DI SOVRACCARICO | FUNZIONAMENTO DA                                      |                        |  |
|-----------------------|-------------------------------------------------------|------------------------|--|
|                       | BYPASS                                                | INVERTER               |  |
|                       |                                                       |                        |  |
| 100% < Load ≤ 110%    | Attiva bypass dopo 2 sec<br>In blocco dopo 120 sec    | In blocco dopo 60 sec  |  |
| 110% < Load ≤ 150%    | Attiva bypass dopo 2 sec<br>In blocco dopo 4 sec      | In blocco dopo 4 sec   |  |
| Load > 150%           | Attiva bypass istantaneamente<br>In blocco dopo 1 sec | In blocco dopo 0.5 sec |  |

- <sup>(1)</sup> @ carico nominale, tensione minima di 164 Vac, batteria in carica
- <sup>(2)</sup> @ carico nominale, tensione nominale di 230 Vac, batteria in carica
- (3) Rete/Batteria @ carico 0% -100%
- <sup>(4)</sup> (a) Rete / batteria / rete (a) carico resistivo 0% / 100% / 0%
- <sup>(5)</sup> Se la frequenza di rete è entro  $\pm$  5% del valore selezionato, l'UPS è sincronizzato con la rete. Se la frequenza è fuori tolleranza o in funzionamento da batteria, la frequenza è quella selezionata  $\pm 0.1\%$
- <sup>(6)</sup> 20 25 °C per una maggiore vita delle batterie
- (7) Per mantenere la tensione di uscita entro il campo di precisione indicato, può rendersi necessaria una ricalibrazione dopo un lungo periodo di esercizio

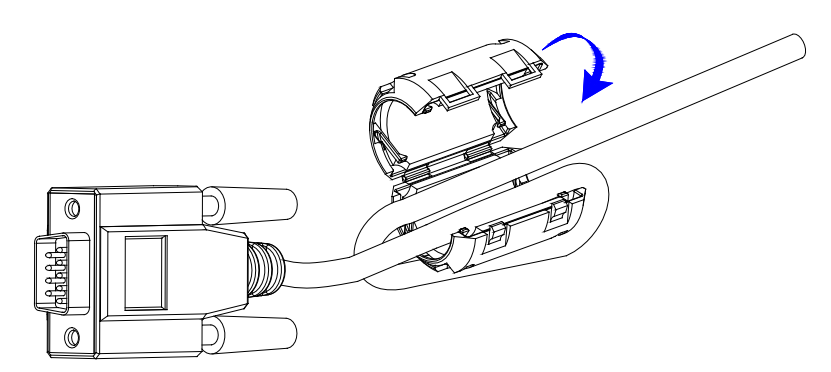

# Addendum installazione ferrite

Quando si utilizza un cavetto di comunicazione RS232 o USB per ridurre le interferenze EMI, installate la ferrite fornita con l'UPS seguendo le seguenti istruzioni:

- 1) Aprire la clip;
- 2) Piazzare la ferrite il più vicino possibile al connettore dal lato UPS;
- 3) Inserire il cavetto di comunicazione nella scanalatura interna alla ferrite eseguendo un giro (vedi figura);
- Chiudere la clip con il cavo di comunicazione dentro (Il cavetto deve rimanere all'interno del foro nella ferrite).

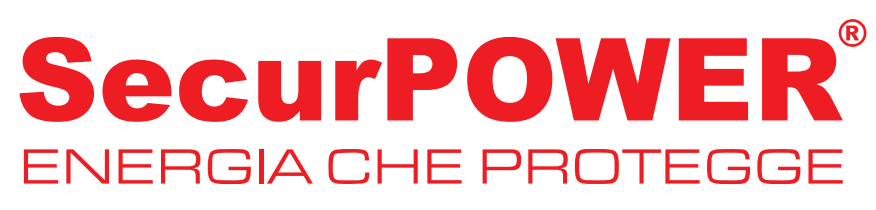

# www.securpower.com

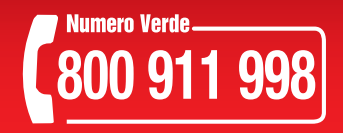